# 대학생활적응검사 (SAT) 진로발달검사 (CDT) - 학생 매뉴얼 -

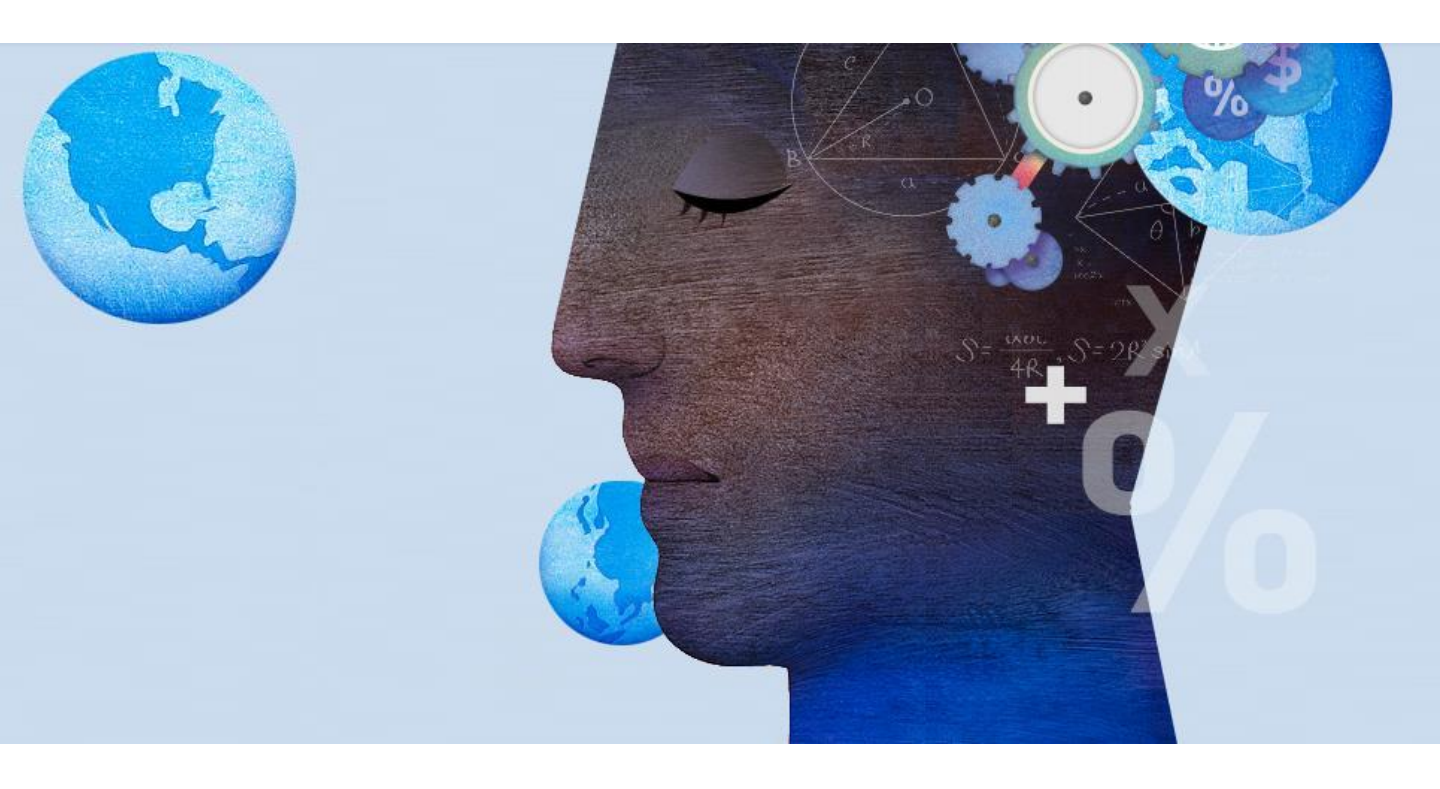

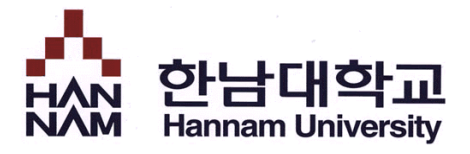

## 〈스마트폰을 활용한 검사 방법〉

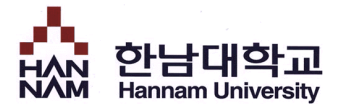

### ■ 로그인

< 검사 접속 주소 >

### http://htqm.hannam.ac.kr

| Login                                                    |  |  |  |  |  |  |
|----------------------------------------------------------|--|--|--|--|--|--|
| ·<br>· · · · · · · · · · · · · · · · · ·                 |  |  |  |  |  |  |
|                                                          |  |  |  |  |  |  |
| 학생 교수                                                    |  |  |  |  |  |  |
| ତାରାମ୍ମ 🔊                                                |  |  |  |  |  |  |
| ) 비밀번호                                                   |  |  |  |  |  |  |
| 접속하기<br>① 학사정보시스템에서 사용하는 학번(또는 사번) / 패스워드로 접속 가능합니<br>다. |  |  |  |  |  |  |
|                                                          |  |  |  |  |  |  |

### < QR 코드 스캔 >

아래 QR 코드를 스캔해주세요

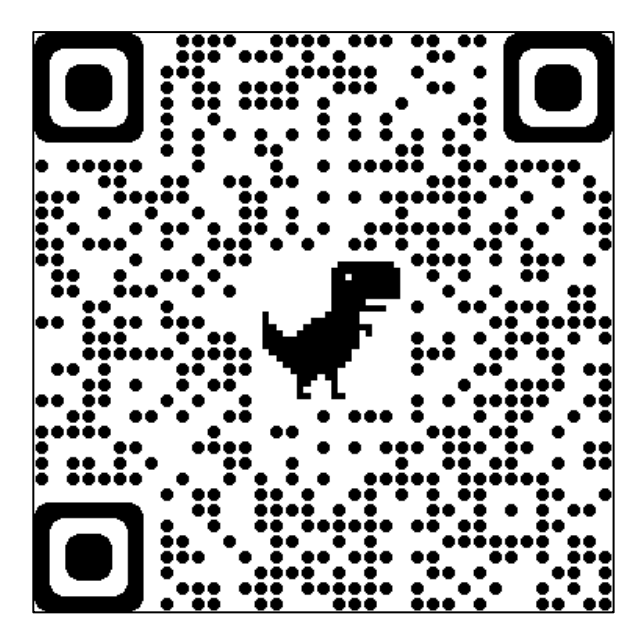

### 1 접속주소 : http://htqm.hannam.ac.kr

- HTQM 통합적 질관리 시스템에 로그인해야 합니다.
- 종합정보시스템의 아이디/패스워드로 로그인 하면 HTQM 통합적 질관리 시스템의 HOME 화면으로 이동합니다.

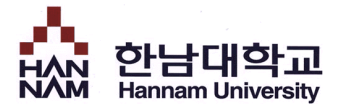

HOME

■ 다음 경로를 통해 대학생활적응검사를 실시하는 페이지로 이동합니다.

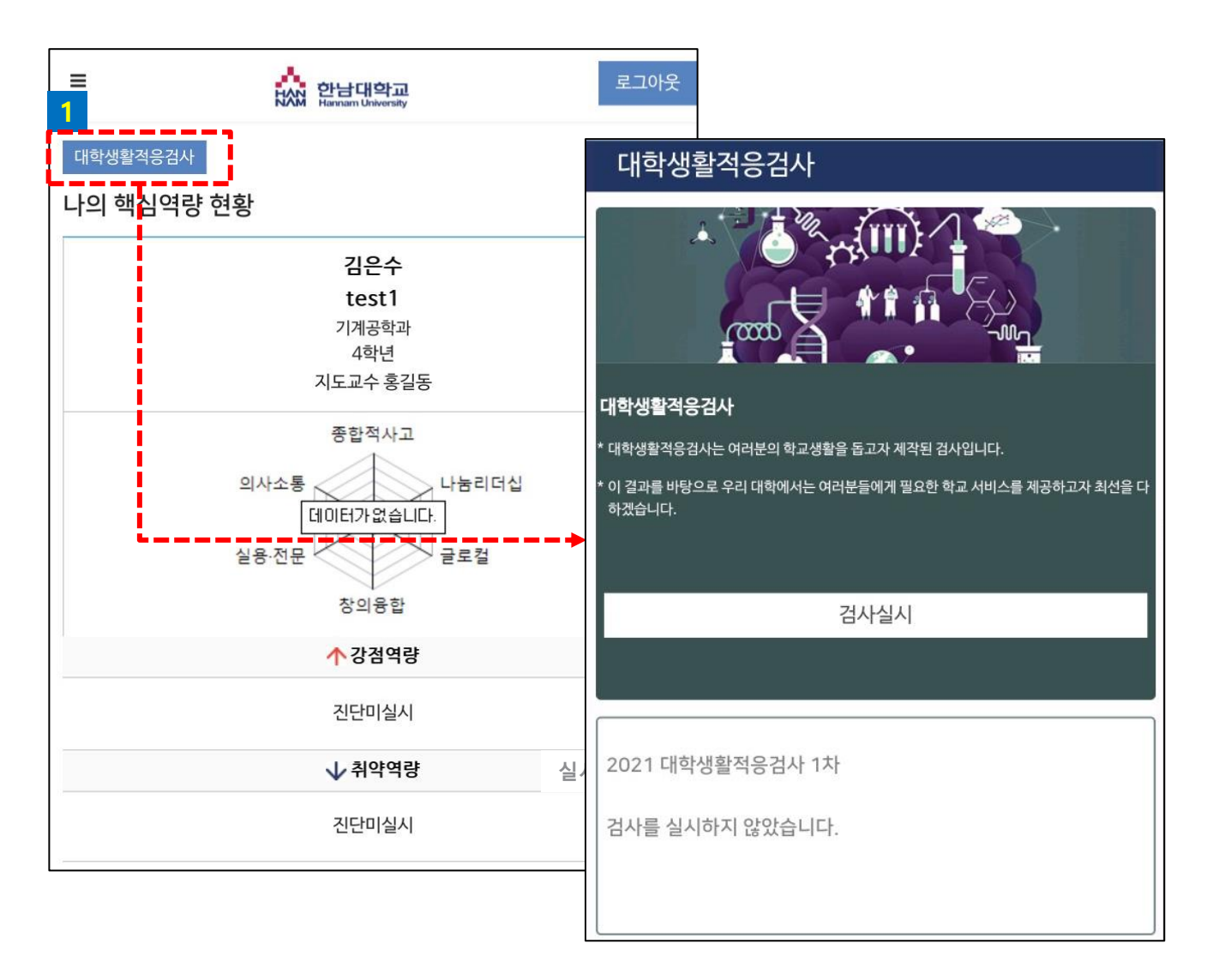

진단실시

- HOME 좌측 상단의 [대학생활적응검사]를 터치하여 검사실시 페이지로 이동합니다.

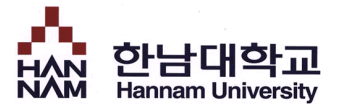

## ■ 검사 시작

■ 검사 실시 전 대학생활적응검사에 대해 간단하게 안내합니다.

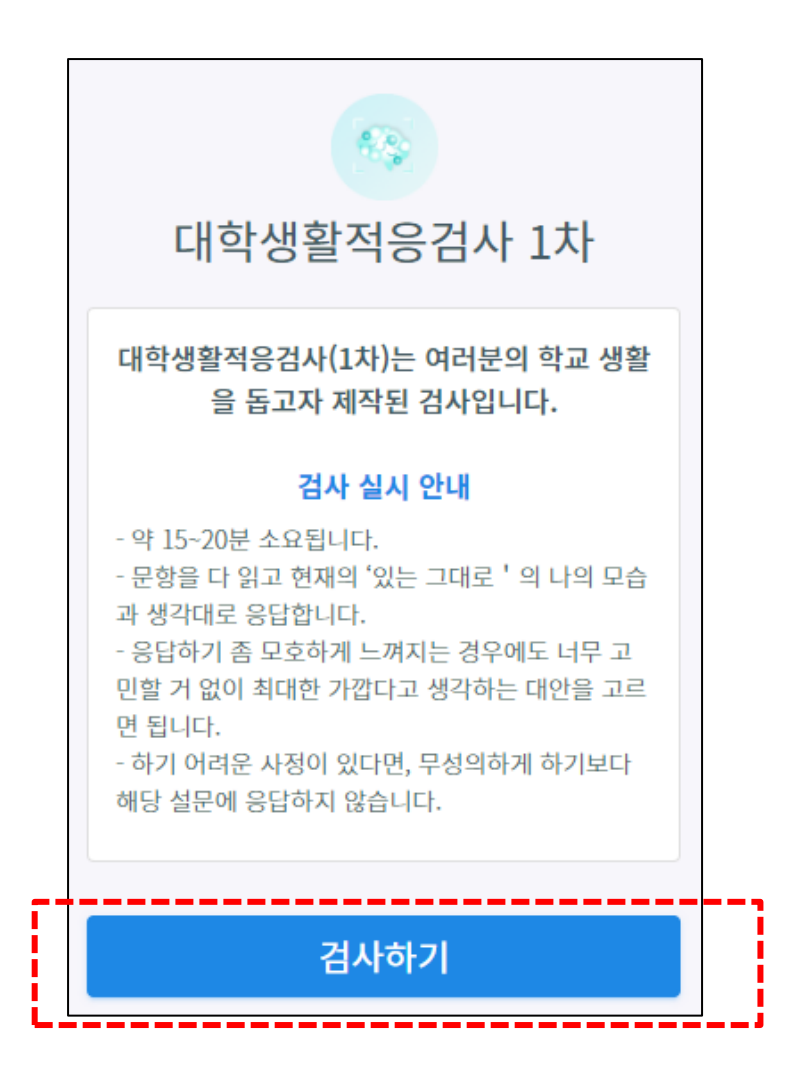

- 학년별로 시행하는 검사의 종류가 다릅니다.
- 1학년은 대학생활적응검사 1차, 2차 검사를 시기별로 시행하고 이후 검사 결과 확인
  이 가능합니다.
- 3학년은 진로발달검사를 시행하고 검사 결과 확인이 가능합니다.
- 검사시작

- [검사하기] 버튼을 클릭하여 검사를 시작합니다.

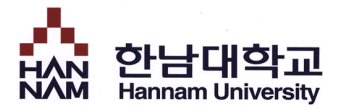

## ■ 검사 실시

• 검사 문항을 읽고 자신에게 해당하는 답변을 선택합니다.

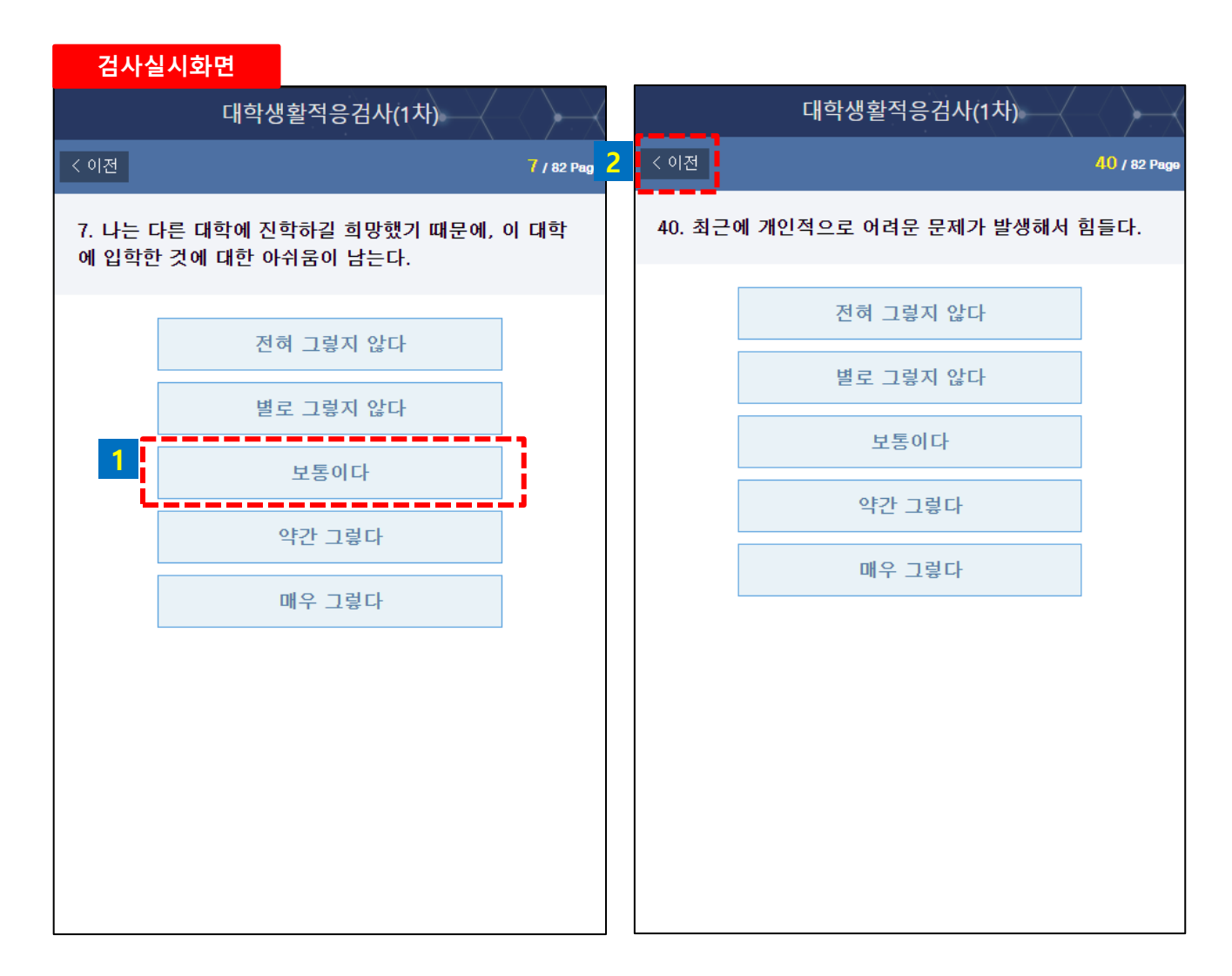

#### 검사실시

•

문항에서 답변을 선택하면 자동으로 다음 페이지로 이동합니다.

2 이전 문항에서 답변을 잘못 선택한 경우, 이전을 선택하여 이전 문항으로 이동할 수 있습니다.

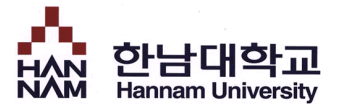

## ■ 검사 완료

• 완료한 검사의 결과를 확인합니다.

### 홈 > 메뉴 > 대학생활적응검사

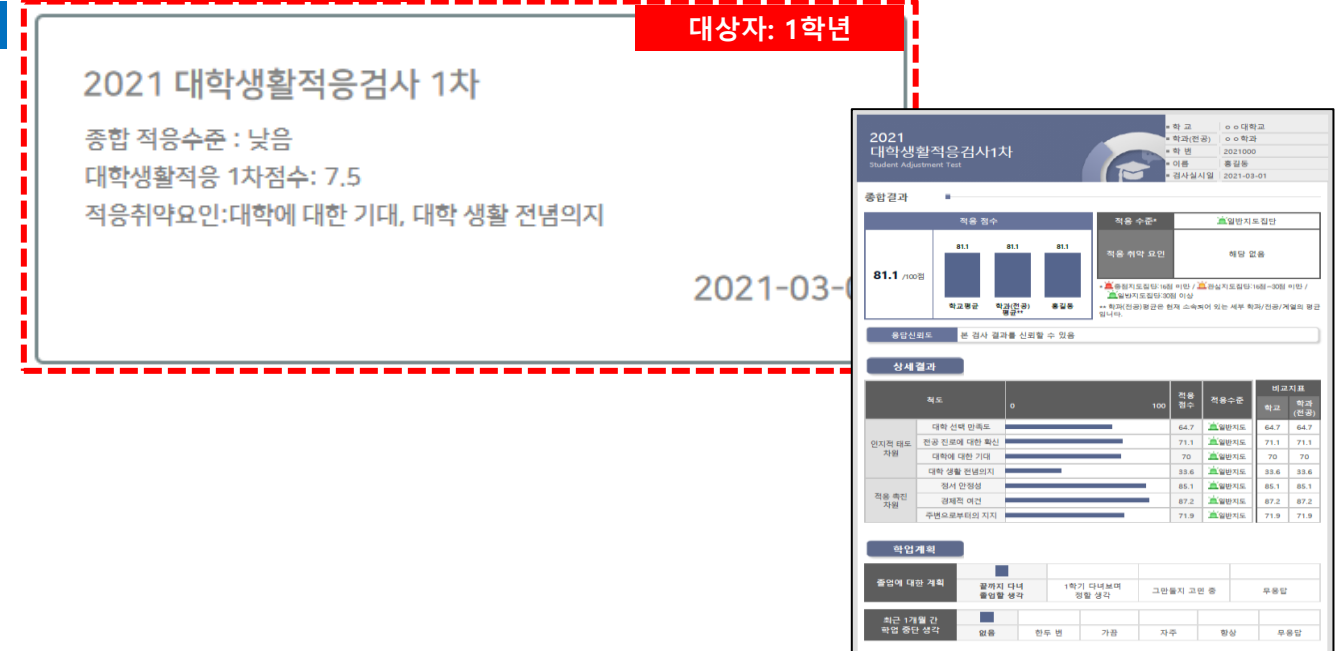

|         |                         | 대상자: 3학님 | 퀸                                | 1                             |                                                          |                                         |                                     |                                 |                  |
|---------|-------------------------|----------|----------------------------------|-------------------------------|----------------------------------------------------------|-----------------------------------------|-------------------------------------|---------------------------------|------------------|
| 20      | 21 진로발달검 <mark>사</mark> |          |                                  |                               |                                                          |                                         |                                     |                                 |                  |
| 종합      | 종합 발달수준 : 안정            |          | 진로발달검사<br>Caree Development Text |                               |                                                          |                                         | · 호서대<br>한국언(<br>202000<br>홍길동      | 4대학교<br>국언어문화학과<br>200000<br>길동 |                  |
| 진로      | 발달점수: 59.3              |          | 종합결과                             | •                             |                                                          |                                         |                                     |                                 |                  |
| 발달      | 취약요인:해당 없음              |          |                                  | 발달점수                          | 종합발달수                                                    | ē.                                      | 안정                                  | ä                               |                  |
|         |                         | 2021-03  | <b>59.3</b> /100<br>상세경괴         | 59.9 49.2 59<br>학교 명구 학교명관 같이 | 13<br>발달 취약 £<br>- ≚ 낮음:15점 (<br>≥ 안정:15점 )<br>- 학과중군은 한 | 2 연<br>미만 / <u>羊</u> 다<br>이상<br>(패 소속되어 | 해당 (<br>소 낮음:15점~30점<br>! 있는 세부 학과의 | 값용<br>미만/<br>평균입니다              |                  |
| <b></b> |                         |          | 차원                               | 요인명 0                         | 100                                                      | 발달<br>점수                                | 발달수준                                | 비교<br>학교                        | 지표<br>학과<br>(전공) |
|         |                         |          | 인지적이해                            | 자기이해                          |                                                          | 47.9                                    | 📺 안정                                | 58.2                            | 57.7             |
|         |                         |          | -1-1                             | 직업이해                          |                                                          | 65.8                                    | <u>술</u> 안정                         | 57.3                            | 46.8             |
|         |                         |          | 진로                               | 진로달성 사기요중감<br>진로탐색 자기효능감      |                                                          | 78.7                                    | 으 210<br>'a' 안정                     | 64.5                            | 57.5             |
|         |                         |          | 자기효동감                            | 사회적 관계망 활용<br>효능감             |                                                          | 52.4                                    | 안정                                  | 56.3                            | 39               |
|         |                         |          | 진로발달                             | 진로준비 필요성 인식                   |                                                          | 81.2                                    | 📺 안정                                | 61.8                            | 60.7             |
|         |                         |          | 촉진                               | 전공 진로 적합성                     |                                                          | 48.8                                    | 📺 안정                                | 63.7                            | 52.3             |

## <PC를 활용한 검사 방법>

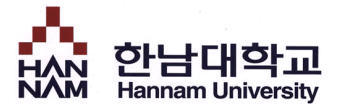

### ▪ 로그인

• HTQM 통합적 질관리 시스템에 로그인 합니다.

| Hannam University 통합적 질관리 시스템 | HTQM 소기                                  | ㅐ   역량진단   역량계획   역량개발   학습성과   한남 3품제              |
|-------------------------------|------------------------------------------|-----------------------------------------------------|
|                               |                                          |                                                     |
| 역량진단<br>Capacity Assessment   | <sup>•</sup> 슈子<br>역량계획<br>Capacity Plan | <mark>☆ 암보대약공</mark><br>로그인 하시려면 아래 정보를 입력하세요.<br>2 |
| → 역량소개                        | → 교과학습계획                                 | 아이디                                                 |
| · 역감적공간간<br>→ 대학생활적응검사        |                                          | 비밀번호                                                |
| ⊘ 학생                          | 핵심역량진단                                   |                                                     |
| ID<br>Password                |                                          | 학생 교직원                                              |
| LUGIN                         |                                          | 로그인                                                 |
|                               |                                          |                                                     |

- 접속주소 : http://htqm.hannam.ac.kr
- 1 메인 페이지에서 [역량진단]-[대학생활적응검사]를 클릭합니다.
- 2 종합정보시스템의 아이디/패스워드로 로그인 하면 HTQM 통합적 질관리 시스템 내 검사실시 페이지로 이동합니다.

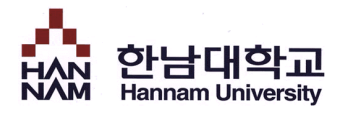

## ■ 역량진단 > 대학생활적응검사

### • 대학생활적응검사를 실시합니다.

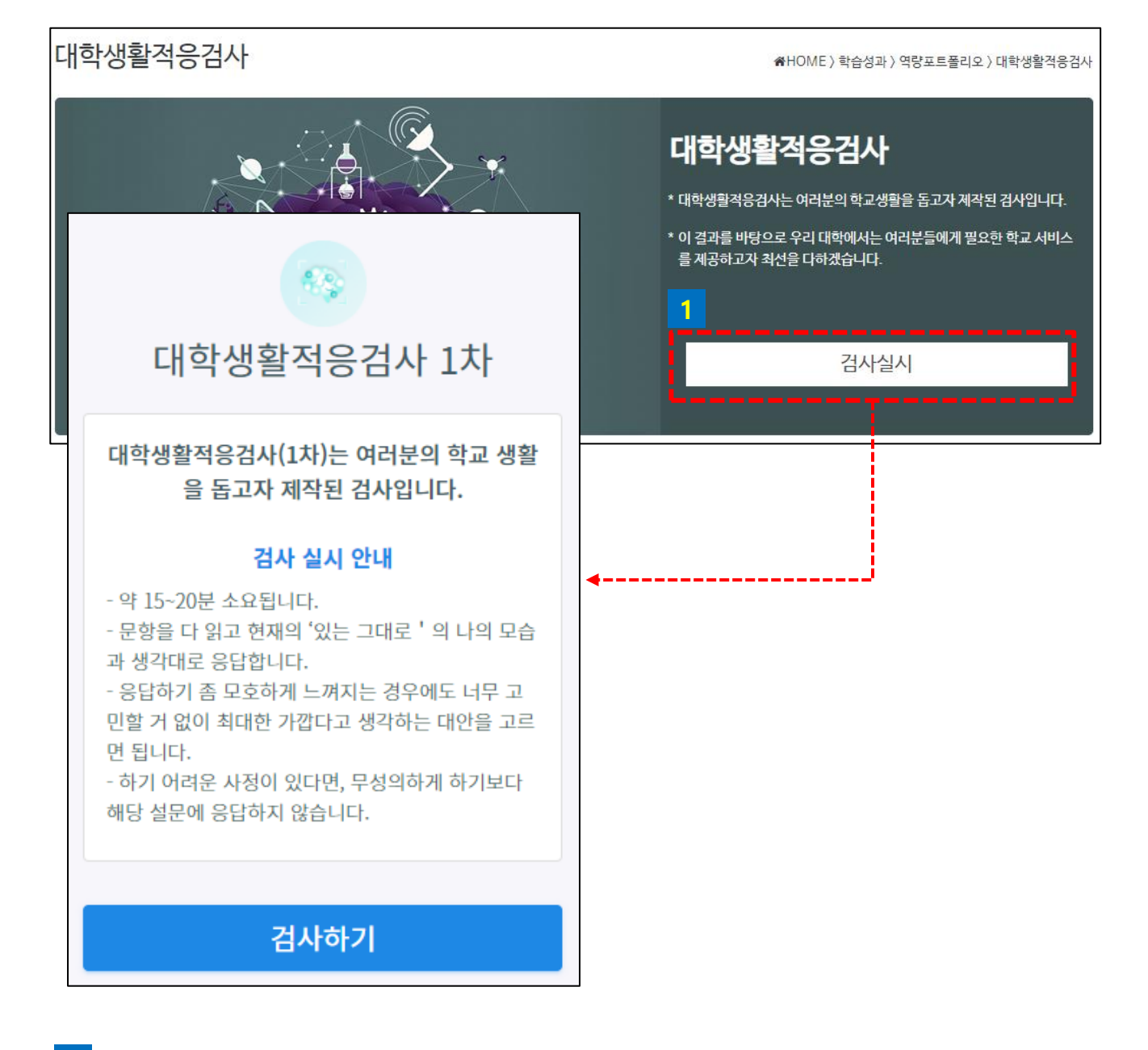

#### 1 검사실시

- 검사실시를 클릭하여 검사를 실시합니다.

검사는 정해진 기간에 한 번만 실시할 수 있습니다.

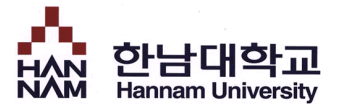

## ■ 검사 시작

■ 검사 실시 전 대학생활적응검사에 대해 간단하게 안내합니다.

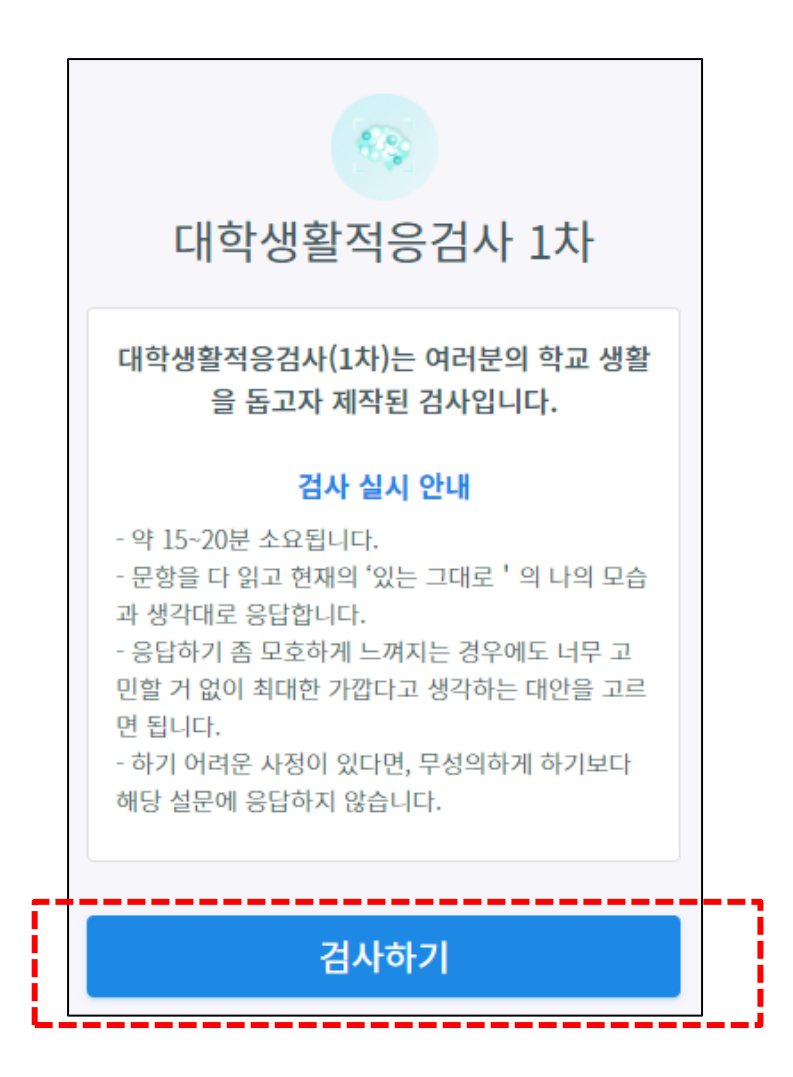

- 학년별로 시행하는 검사의 종류가 다릅니다.
- 1학년은 대학생활적응검사 1차, 2차 검사를 시기별로 시행하고 이후 검사 결과 확인
  이 가능합니다.
- 3학년은 진로발달검사를 시행하고 검사 결과 확인이 가능합니다.
- 검사시작

- [검사하기] 버튼을 클릭하여 검사를 시작합니다.

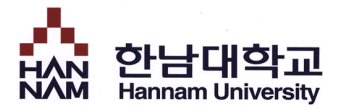

## ■ 검사 실시

• 검사 문항을 읽고 자신에게 해당하는 답변을 선택합니다.

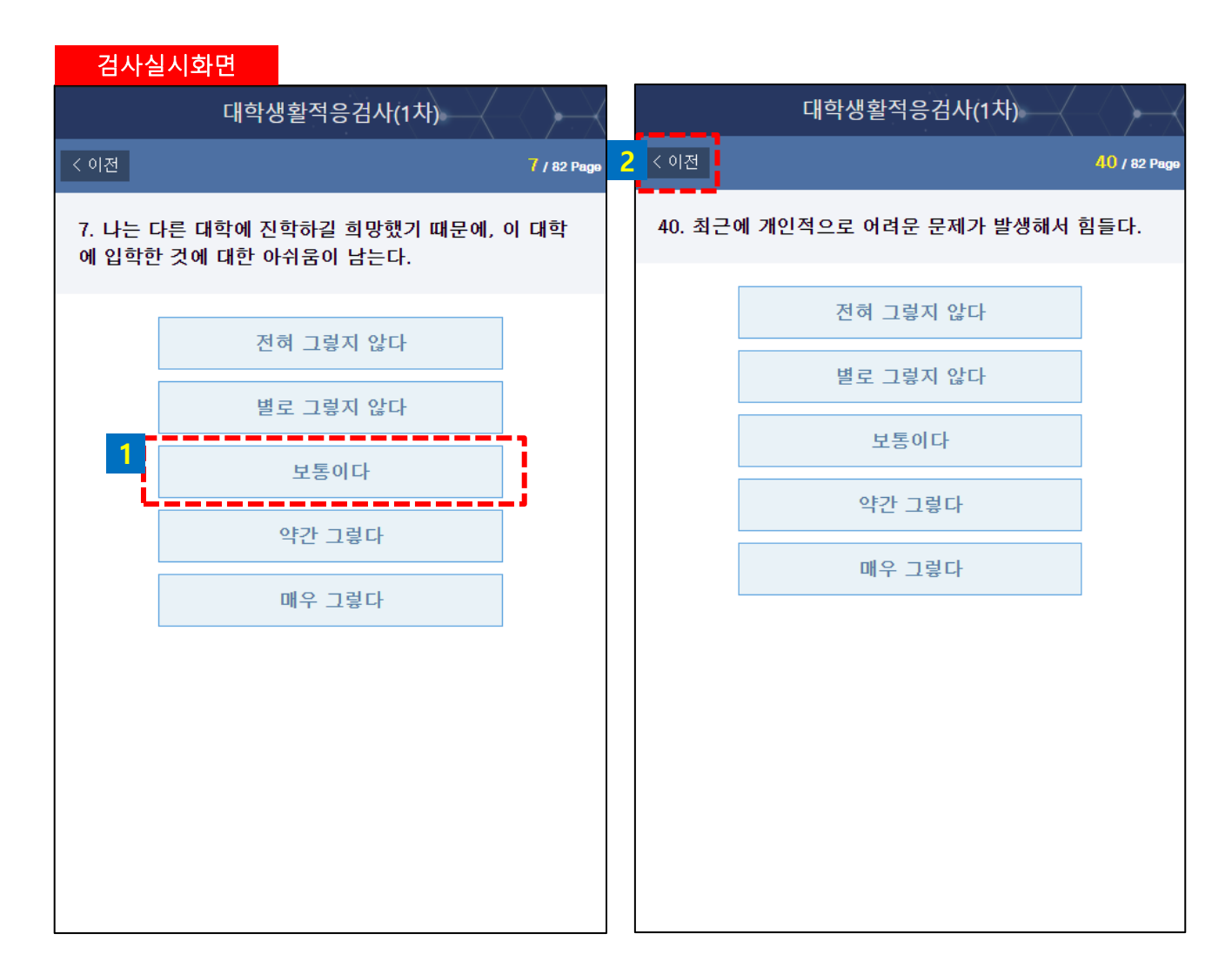

#### 검사실시

•

문항에서 답변을 선택하면 자동으로 다음 페이지로 이동합니다.

2 이전 문항에서 답변을 잘못 선택한 경우, 이전을 선택하여 이전 문항으로 이동할 수 있습니다.

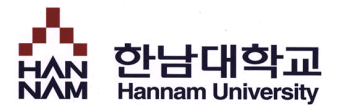

## ■ 검사 완료

### • 완료한 검사의 결과를 확인합니다.

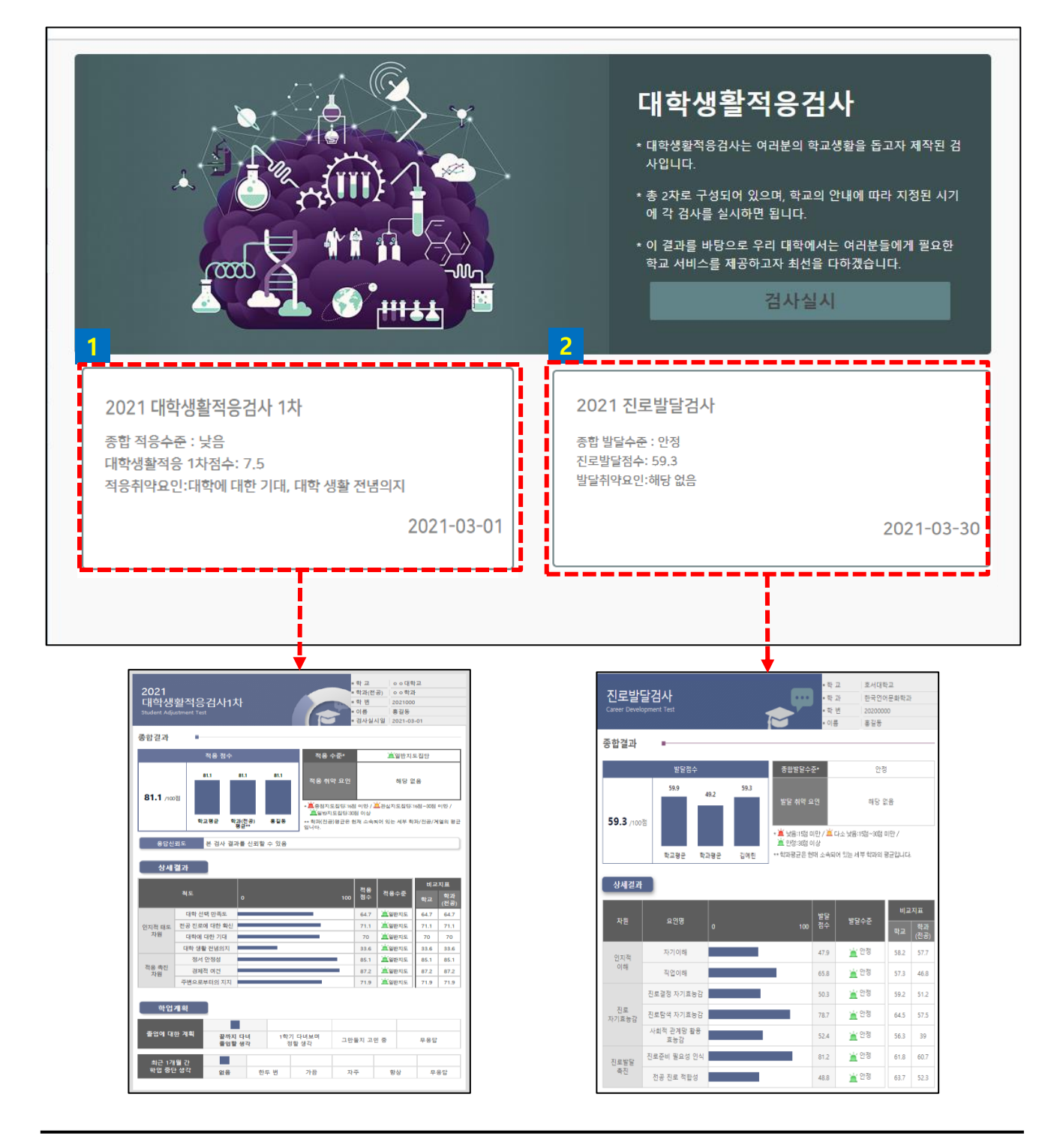